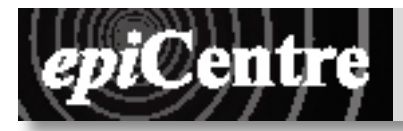

## Photoshop Halftone for Print

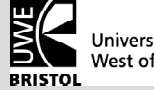

University of the West of England

All print processes are binary; which means there is either ink or no ink, you cannot have more or less ink to create tonal variation. In order to create images with tonal variation printers use a technique called halftone printing. A halftone splits an image into a grid of dots; by varying the size of each dot the optical illusion of tonal variation is created. The following handout describes how to give a monotone digital image a halftone screen for screenprinting or lithography.

## Stage 1 Open your file in Photoshop

- 1. Click on the Ps icon in the dock to launch Photoshop
- 2. File > Open...
- 3. Navigate to your file and click Open

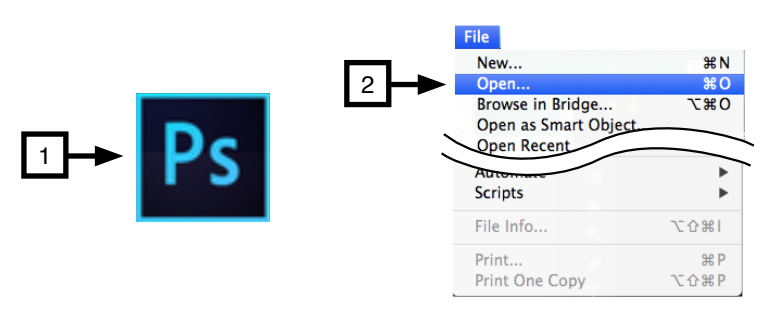

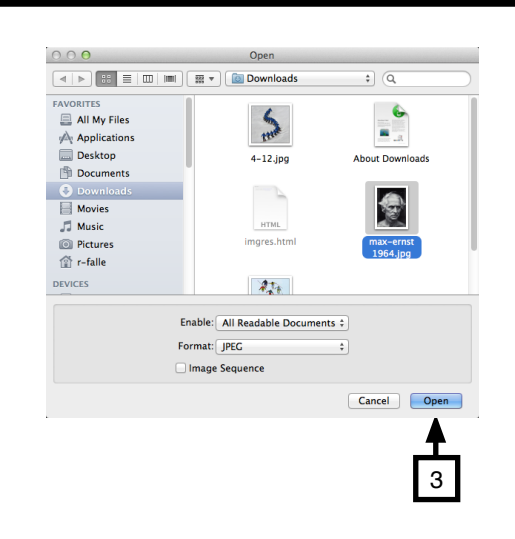

## Stage 1Convert your image to Grayscale

- 1. Image > Mode > Grayscale
- 2. Click Flatten (if asked)
- 3. Click Discard

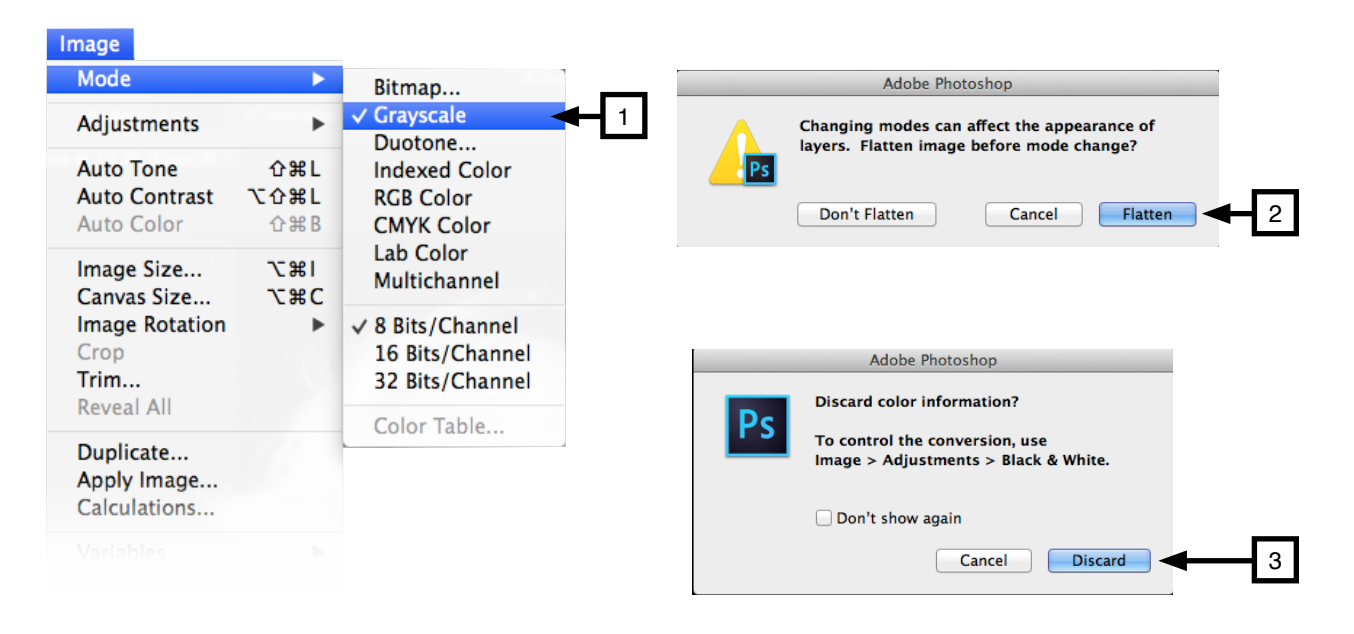

File:

- 1. Image > Mode > Bitmap
- 2. Set output to 600 Pixels/Inch
- 3. Method Use: Halftone Screen...
- 4. Click OK

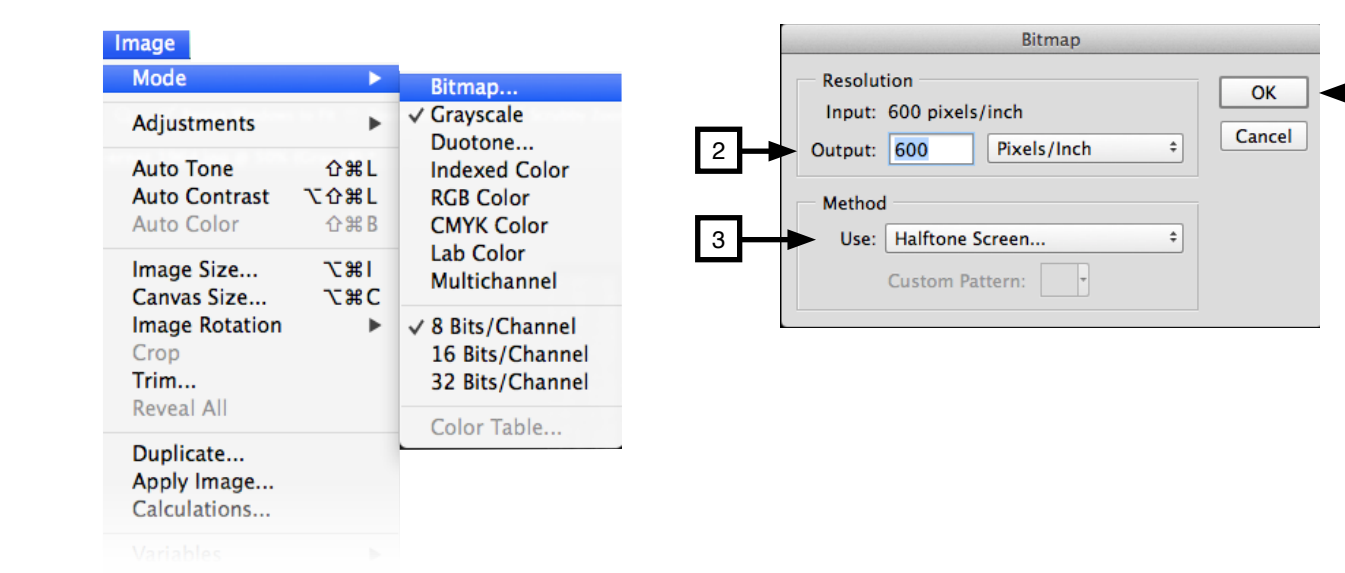

For Screenprinting...

- 1. Set Frequency: 75 Lines/Inch
- 2. Angle: 45 degrees
- 3. Shape: Ellipse
- 4. Click OK

Halftone Screen Halftone Screen OK Lines/Inch ¢ 1 Frequency: 75 Cancel 2 Angle: 45 degrees Load... Shape: Ellipse \$ 3 Save...

For Lithography...

- 1. Set Frequency: 150 Lines/Inch
- 2. Angle: 45 degrees
- 3. Shape: Ellipse
- 4. Click OK

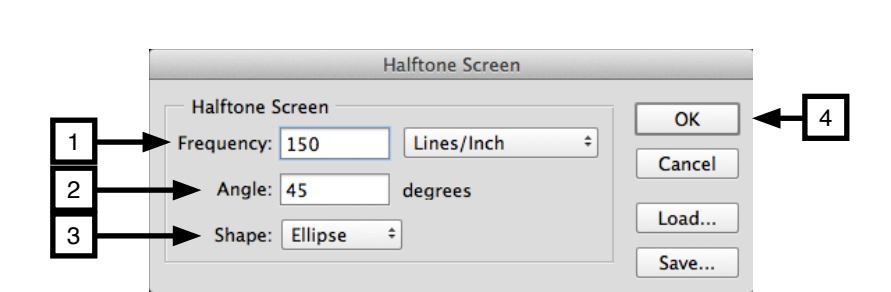

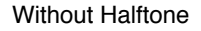

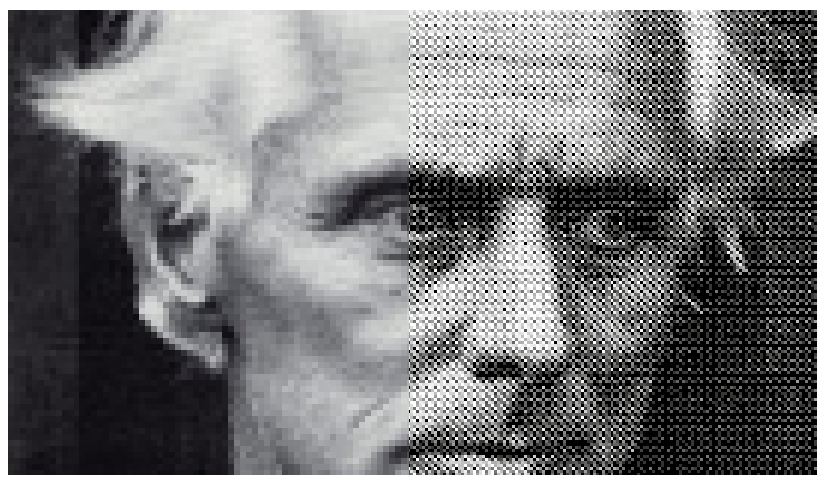

With Halftone (25lpi to show dots structure)

4

1. Image > Mode > Grayscale

- 2. Size Ratio 1
- 3. Click OK

You don't have to change your file back to Grayscale, but it will make it more compatible with other programs and printer drivers.

| •                         | Bitmap                                                 |                                                                                                    |                                                                                                    |                                                                                                    |
|---------------------------|--------------------------------------------------------|----------------------------------------------------------------------------------------------------|----------------------------------------------------------------------------------------------------|----------------------------------------------------------------------------------------------------|
| •                         | ✓ Grayscale<br>Duotone                                 | <b>◄</b> 1                                                                                                    |                                                                                                    | Grayscale                                                                                                    |
| <b>ዕዝL</b><br>ርዕዝL<br>ዕዝB | Indexed Color<br>RGB Color<br>CMYK Color               |                                                                                                    | 2                                                                                                    | Size Ratio: 1 OK<br>Cancel                                                                                                    |
| て第1<br>て第C                | Lab Color<br>Multichannel                              |                                                                                                    |                                                                                                    |                                                                                                    |
| •                         | ✓ 8 Bits/Channel<br>16 Bits/Channel<br>32 Bits/Channel |                                                                                                    |                                                                                                    |                                                                                                    |
|                           | Color Table                                            |                                                                                                    |                                                                                                    |                                                                                                    |
|                           |                                                        | ,                                                                                                    |                                                                                                    |                                                                                                    |
|                           | ◆<br>分第L<br>乙分第L<br>公第B<br>で第B<br>て第C<br>下第C<br>◆      | ▶       Bitmap         ☆ Grayscale       Duotone         □ 𝔅 𝔅 L       Indexed Color         □ 𝔅 𝔅 L       RGB Color         □ 𝔅 𝔅 B       CMYK Color         □ 𝔅 𝔅 C       Multichannel         □ 𝔅 𝔅 C       ✓ 8 Bits/Channel         16 Bits/Channel       32 Bits/Channel         Color Table       Color Table | ▶       Bitmap         ↓       Grayscale         Duotone       Indexed Color         □       RGB Color         □       CMYK Color         Lab Color       Lab Color         Multichannel       ✓ 8 Bits/Channel         16 Bits/Channel       32 Bits/Channel         Color Table       Color Table | ▶       Bitmap         ↓       Grayscale         □       Duotone         □       Indexed Color         □       RGB Color         □       CMYK Color         Lab Color       Multichannel         □       ✓ 8 Bits/Channel         16 Bits/Channel       32 Bits/Channel         Color Table       Color Table |

## Stage 4 : Printing your image

- 1. File > Print
- 2. Choose a printer
- **3.** Choose the Orientation
- 4. Click Print Settings...

| 000                 | Photoshop Print Settings                                                                                                    | 1      |
|---------------------|----------------------------------------------------------------------------------------------------|--------|
| 20.99 cm x 29.67 cm | Printer Setup<br>Printer: ACE Yellow Room ÷<br>Copies: 1 Print Settings<br>Layout: 🗟 🗟                                                                                                    | 2<br>4 |
|                     | <ul> <li>Remember to enable the printer's color management in the print settings dialog box.</li> <li>Document Profile: Dot Gain 15%</li> <li>Color Handling: Printer Manages Colors ‡</li> <li>Printer Profile: Adobe RGB (1998) ‡</li> <li>Send 16-bit Data</li> <li>Normal Printing ‡</li> <li>Rendering Intent: Relative Colorimetric ‡</li> </ul> |        |
| Match Print Colors  | Black Point Compensation                                                                                                    |        |
| Gamut Warning       |                                                                                                    |        |
| Show Paper White    | Cancel Done Print                                                                                                    |        |

- 5. Click on the Show Details button (you may not need to do this)
- 6. Set your paper size7. Click on the Layout menu option and from the options choose Colour/Quality
- 8. Set printer resolution to 600
- 9. Set Economode to Highest Quality
- 10. Click Save
- 11. Click Print

| Print                                      |
|--------------------------------------------|
| Printer: ACE Yellow Room                   |
| Copies: 1 🗘 🗇 Two-Sided                    |
| Pages: Single 💠 1                          |
| PDF •     Show Details     Cancel     Save |
| <b>T</b><br>5                              |

|   | Print                                                                     |             |
|---|---------------------------------------------------------------------------|-------------|
|   | Printer: ACE Yellow Room<br>Presets: Default Settings                     |             |
|   | Copies: 1 Two-Sided Paper Size: A4    8.345 by 11.69 inches               | 6           |
|   | Resolution Enhancement: Printer's Current Setting                         |             |
|   | Printer Resolution: 600 dpi ÷ Levels of Gray: Printer's Current Setting ‡ |             |
| 9 | EconoMode: Highest Quality +                                              | <b>↓</b> 10 |
|   |                                                                           |             |